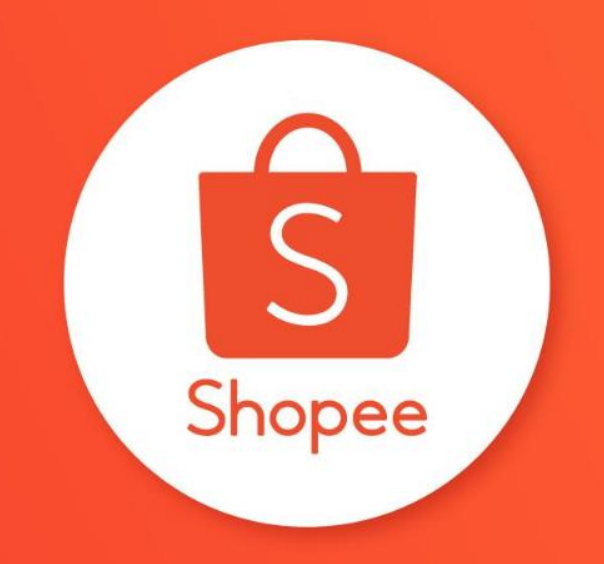

# NEW SHOP DECORATION FEATURES USER GUIDE

# **Table of contents**

| CONTENT                                      | PAGE    |
|----------------------------------------------|---------|
| Introduction to new Shop Decoration features | 3 - 6   |
| Basics of using Shop Decoration              | 7 - 14  |
| New decoration components for your shop      | 15 - 28 |
| Additional decoration options for your shop  | 29 - 33 |

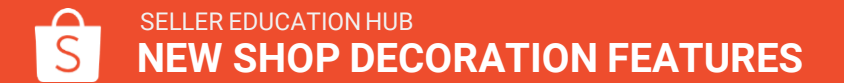

# INTRODUCTION TO NEW SHOP DECORATION FEATURES

### **New components in Shop Decoration**

You can now use more ways to decorate your shop and achieve the look you desire.

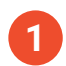

#### Single Image

Display your products and promotions as one cohesive image.

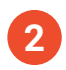

#### Multiple Clickable Areas

Embed multiple clickable links within an image.

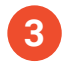

#### **Text Category List**

Display your shop's categories in a list format without uploading images.

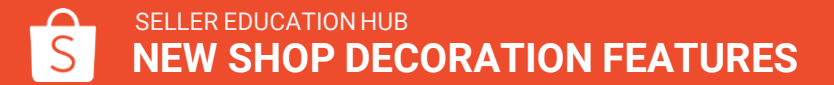

# What's new in Shop Decoration

Beautifying your shop to build your unique brand look and attract more shoppers is now so much easier. Currently available only to selected sellers, the latest Shop Decoration features on Shopee give you lots more flexibility in personalising your shop.

With the new Shop Decoration features, you can enjoy:

- 3 new decoration components
- Reduced restriction on the arrangement of components
- More customisation options, such as title and margin adjustments
- More decoration components allowed

### **New customisation options**

You are now given more flexibility to adjust and organise your decoration components.

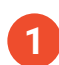

#### Hide title and bottom margin

Hide title and bottom margin to form a seamless image.

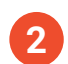

3

#### No restriction in carousel image height

Upload images within specific height range to create your carousel.

### Rearrange the order of components

Organise banners, categories and product listings in any order you want.

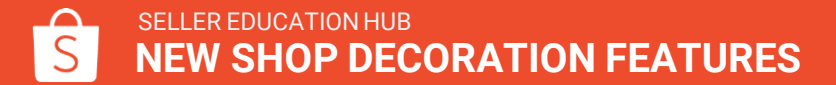

# **BASICS OF USING SHOP DECORATION**

Step 1: In the Seller Centre homepage, go to Shop Menu and click on Shop Decoration.

| Shopee Seller Centre                                                                           | Go back to old Seller Centre >                                                                                                    | vivien                                       | Education Hub                                         |  |
|------------------------------------------------------------------------------------------------|----------------------------------------------------------------------------------------------------|----------------------------------------------|-------------------------------------------------------|--|
| <ul> <li>Order          My Orders         Ship Orders         Detuce (Include)     </li> </ul> | My Data (Real-lime until 14.00)<br>An overview of the shop data for the paid order dimension                                                                                                    | To Do List<br>Tasks pending your action      |                                                       |  |
| Product<br>My Products<br>Add New Product<br>Banned Products                                   | Load failed, heload                                                                                                    | 0<br>To Ship<br>0<br>Pending<br>Cancellation | 0<br>Pending<br>Return/Refund<br>1<br>Banned Products |  |
| Marketing Centre<br>Marketing Centre                                                           |                                                                                                    | 2<br>Sold Out Products                       |                                                       |  |
| <ul> <li>Finance</li> <li>My income</li> <li>My Balance</li> <li>Bank Accounts</li> </ul>      | Marketing Centre Promotions you can participate in Vour ads credit has failen to \$0.00, please top up.                                                                                                    | News<br>Shopee announcements                 |                                                       |  |
| Shop Decoration<br>Shop Categories<br>Shop Settings                                            | Campaign         Flash Sale           Upcoming         201904211           Activity Time 10-10-2020 00:00 ~ 01-01-2020 00:10         Nominate Now           Nomination ends in 3 months 25 days         Nominate Now | No Data                                      |                                                       |  |
| Image Space                                                                                    | All Campaigns >                                                                                                    | Feedback >                                   |                                                       |  |

**Step 2:** Click on Edit Decoration.

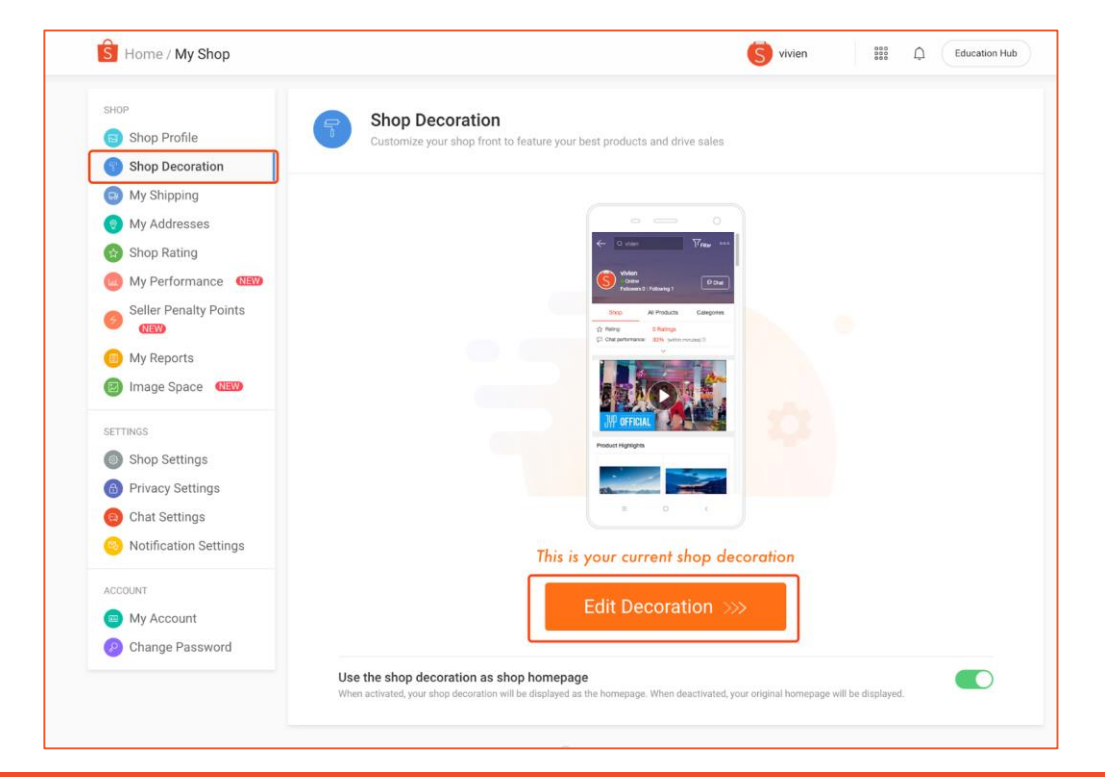

### In the Shop Decoration page, you will see:

**1. Component Panel:** View your decoration components and add new components to your canvas.

**2. Canvas:** See how the components will appear in your shop.

**3. Operation Bar:** Rearrange or delete components from your canvas.

**4. Component Property Panel:** Input images, products or categories for the components.

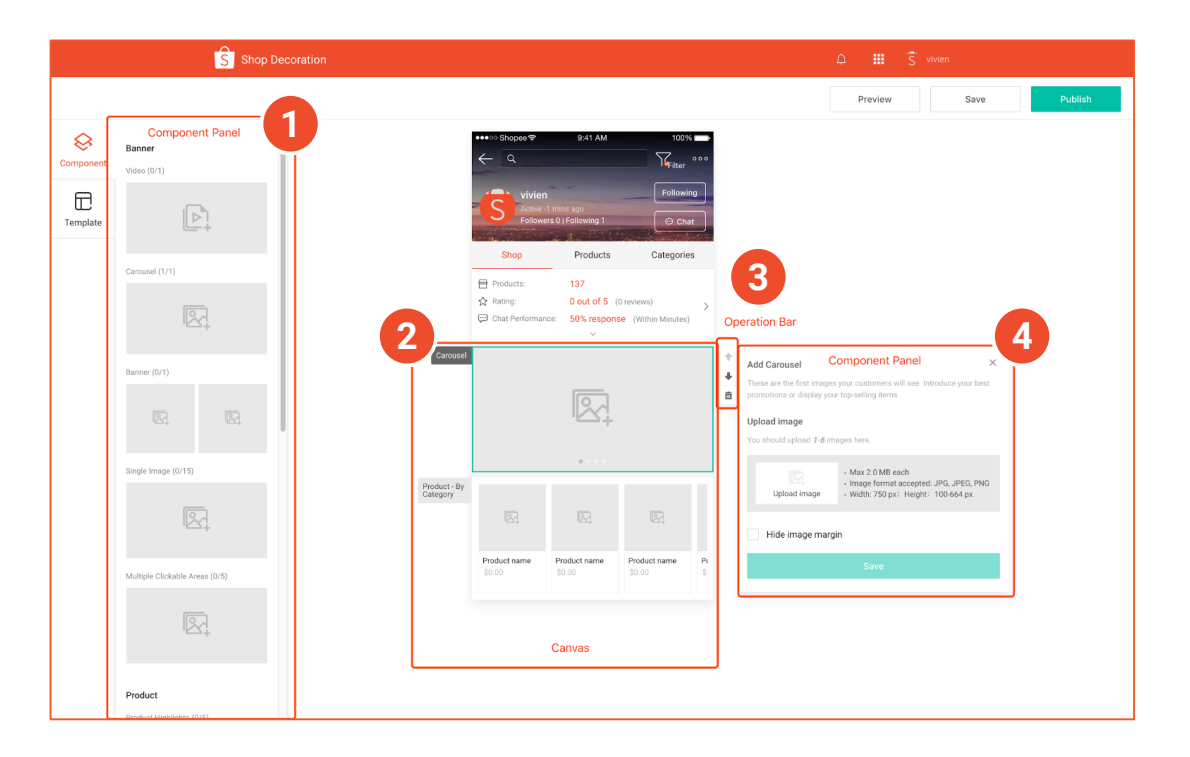

### To add components to canvas :

**Step 1:** Click and hold a component in the Component Panel.

**Step 2:** Drag and drop the selected component into the canvas area on the right.

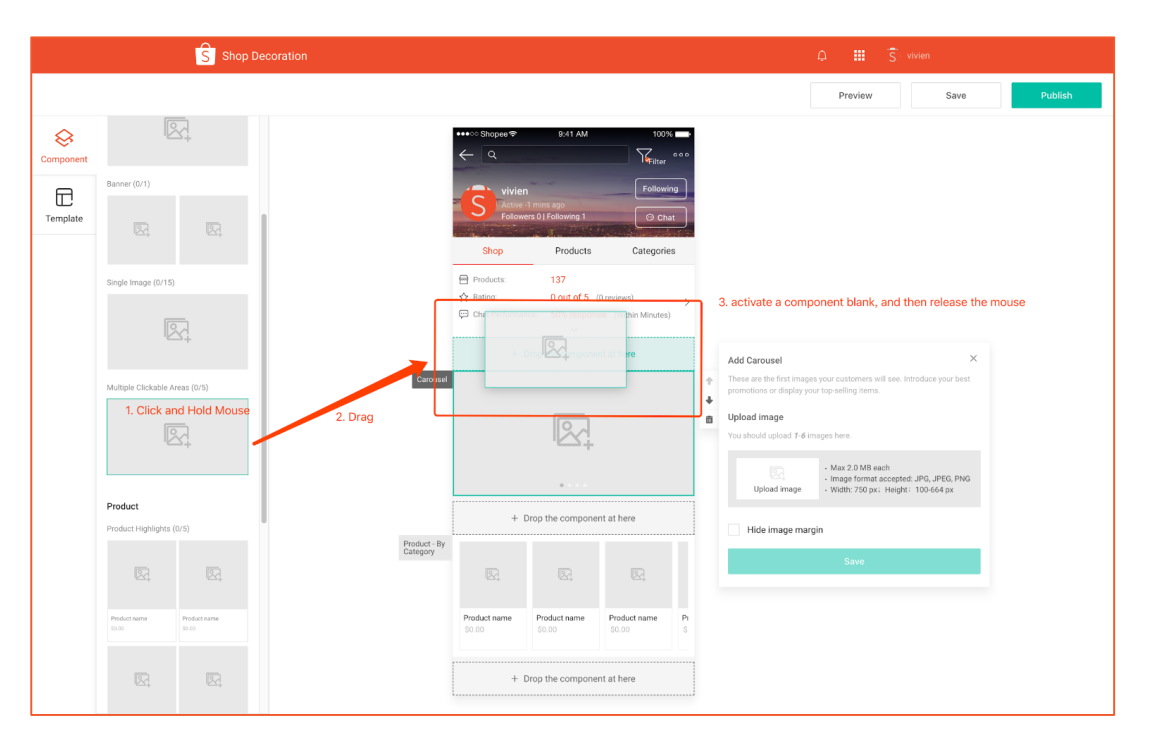

#### To rearrange components:

**Step 1:** Select a component in the canvas to display the operation bar.

**Step 2:** Click on the up and down arrows to move the components.

To delete components:

**Step 1:** Select a component in the canvas to display the operation bar.

Step 2: Click on the bin icon to delete.

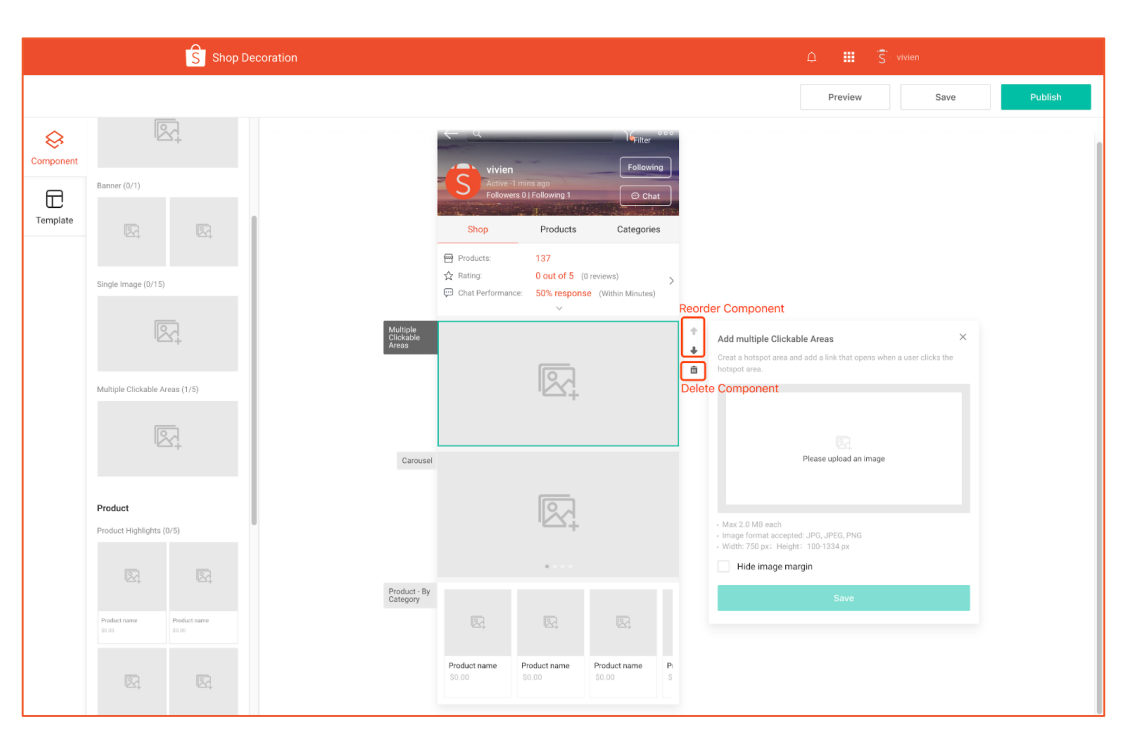

### To edit components:

**Step 1:** Click on a component in the canvas to expand its property panel.

**Step 2:** Add your desired image, hyperlink, product or category.

Step 3: Click Save.

| Multiple<br>Clickable<br>Areas |                        | <b>\$</b>              |                        |          |             |                                                                                                    |
|--------------------------------|------------------------|------------------------|------------------------|----------|-------------|----------------------------------------------------------------------------------------------------|
| Carousel                       |                        |                        |                        |          | ↑<br>↓<br>@ | Add Carousel × These are the first images your customers will see. Introduce your best promotions or display your top-selling items. Upload image You should upload 1-6 images here. |
| Product - By<br>Category       | R.                     | <u>,</u>               |                        |          |             | Upload image . Width: 750 px; Height: 100-664 px                                                                                                    |
|                                | Product name<br>\$0.00 | Product name<br>\$0.00 | Product name<br>\$0.00 | Pi<br>\$ |             | Save                                                                                                    |

Once editing is complete:

**Step 1:** Click Preview to see how your shop will look.

**Step 2:** Click Save on the top right to save draft for future edit.

**Step 3:** Click Publish to start displaying the decorations in your shop immediately.

| S Shop Decoration |                                |                                |                                 |                                 |                                  |        |                                                                                                    | 🗘 🏭 🕏 vivien                   |  |  |  |
|-------------------|--------------------------------|--------------------------------|---------------------------------|---------------------------------|----------------------------------|--------|----------------------------------------------------------------------------------------------------|--------------------------------|--|--|--|
|                   |                                |                                |                                 |                                 |                                  |        |                                                                                                    | Preview Save Publish           |  |  |  |
| &<br>Component    | R.                             |                                | ☆ Rating:<br>戸 Chat Performance | 0 out of 5 ((<br>e: 50% respons | ) reviews)<br>e (Within Minutes) | >      |                                                                                                    |                                |  |  |  |
| Template          | Banner (0/1)                   | Multiple<br>Circkable<br>Areas |                                 |                                 |                                  |        |                                                                                                    |                                |  |  |  |
|                   | Multiple Clickable Areas (1/5) | Carcusel                       | <b>.</b>                        |                                 |                                  | +<br>+ | Add Carousel X<br>These are the first images your customers will see. Introduce your best<br>promotions or display your top setting items.<br>Upload image<br>You should upload <i>1-6</i> images here. |                                |  |  |  |
|                   | Product                        | Product. By<br>Category        | R.                              | 2                               | <b>B</b>                         |        |                                                                                                    | Upload image Hide Image margin |  |  |  |
|                   | r rouer i ngingina (a 3)       |                                | Product name<br>\$0.00          | \$0.00                          | Product name<br>\$0.00           | ŝ      |                                                                                                    | Save                           |  |  |  |

# NEW DECORATION COMPONENTS FOR YOUR SHOP

# Single image

Single image gives sellers more varieties in how you can showcase your products to shoppers.

It provides more exposure for a wider range of products on your shop page, while shoppers can be easily directed to purchase the products.

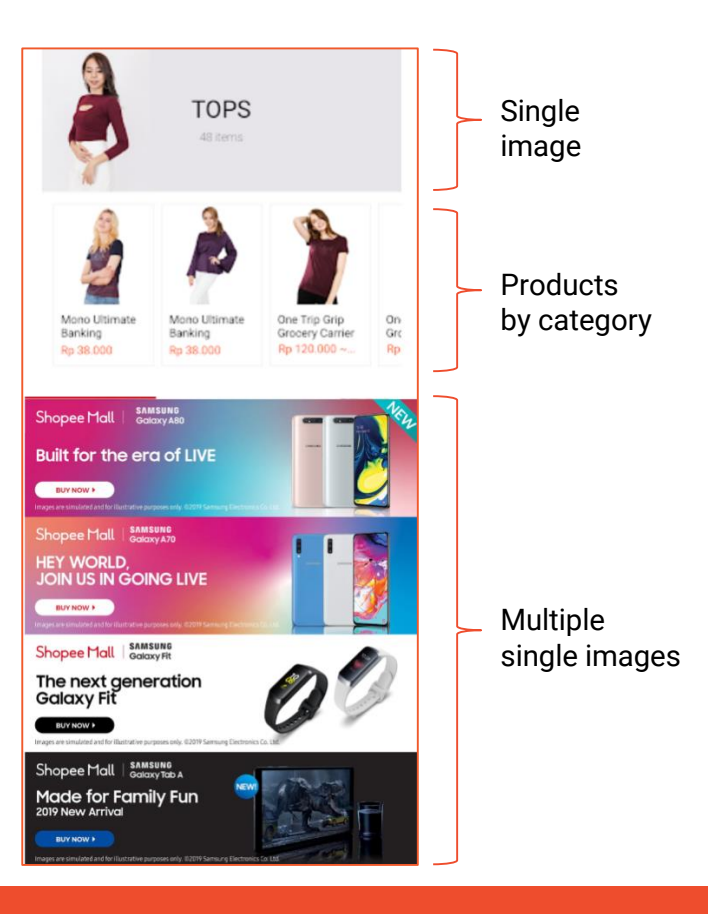

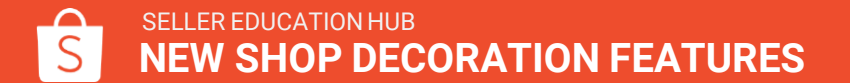

# Single image

### Single image can be used to:

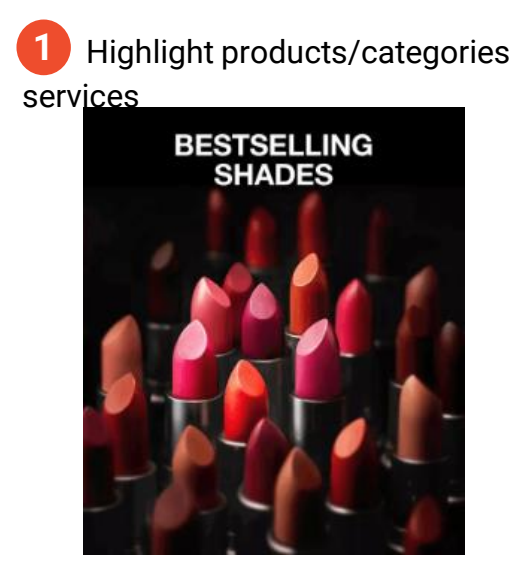

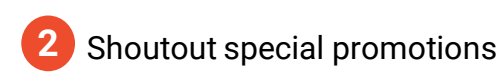

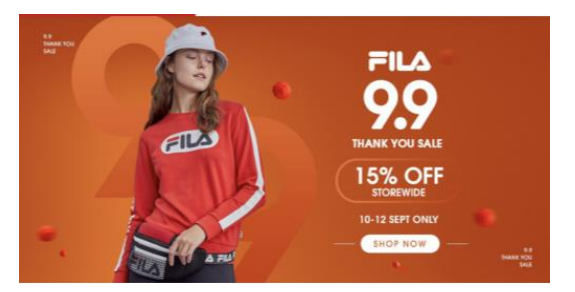

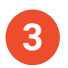

#### Showcase your shop's

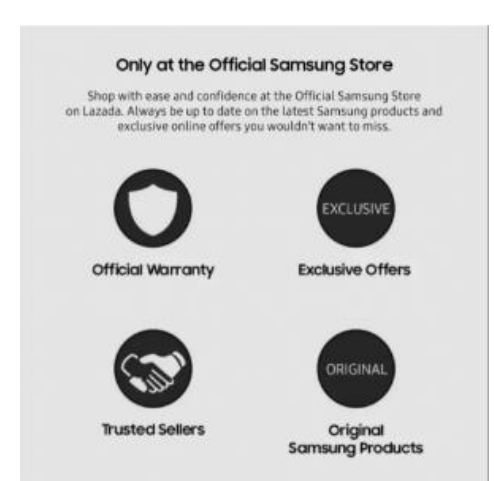

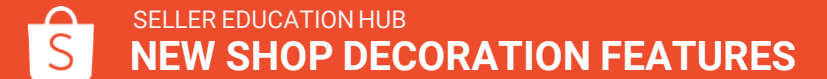

### How to create a single image

**Step 1:** Drag and drop a new component to canvas.

**Step 2:** Click on the image area to upload an image.

Note: Ensure ALL uploaded images meet the following requirements.

- Height: 100px 1334px
- Width: 750px
- Maximum size: 2mb
- Format: JPG, JPEG, PNG

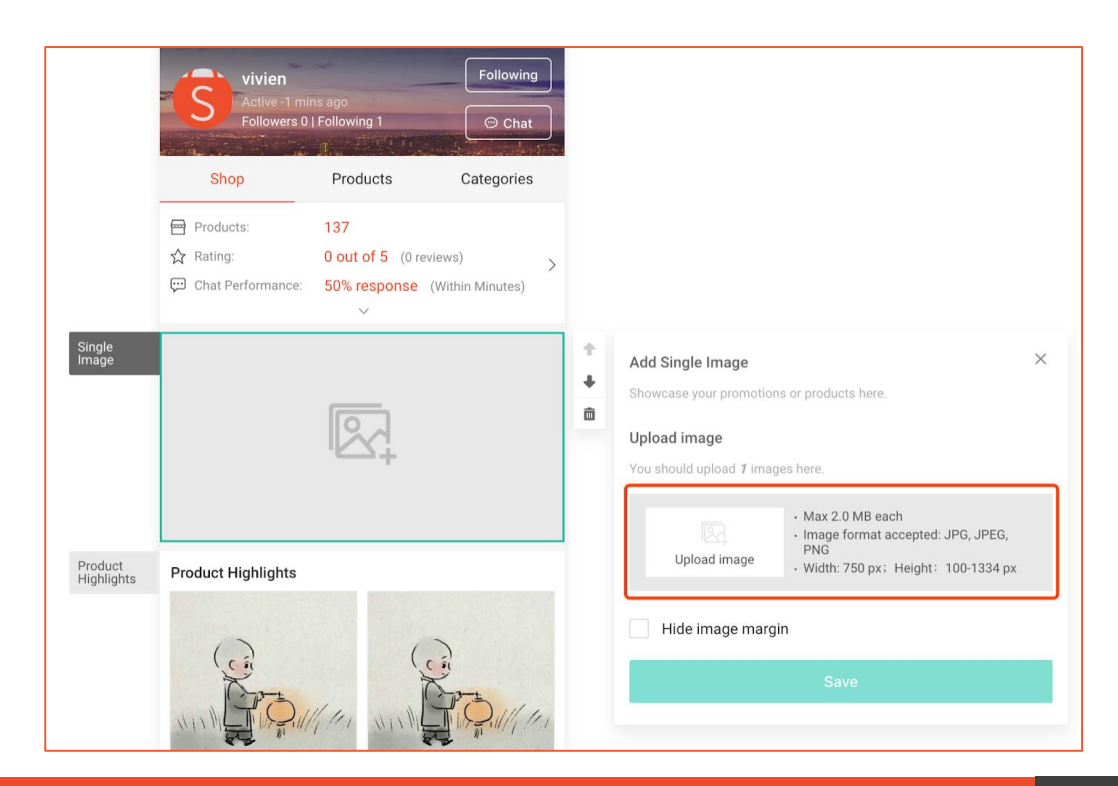

## How to create a single image

**Step 3 (optional):** Add hyperlink for the image.

Step 4: Click Save.

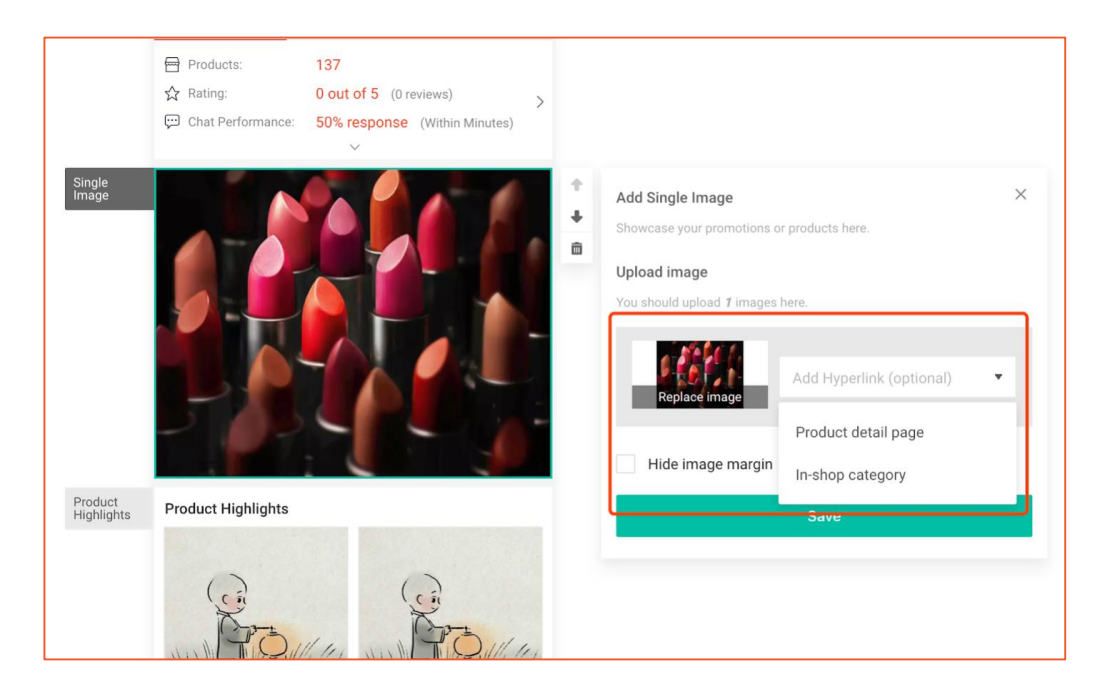

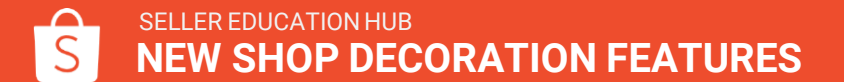

### Multiple clickable areas

Multiple clickable areas allow you to redirect shoppers to a maximum of 10 different pages/products within just one image. It is useful for showcasing:

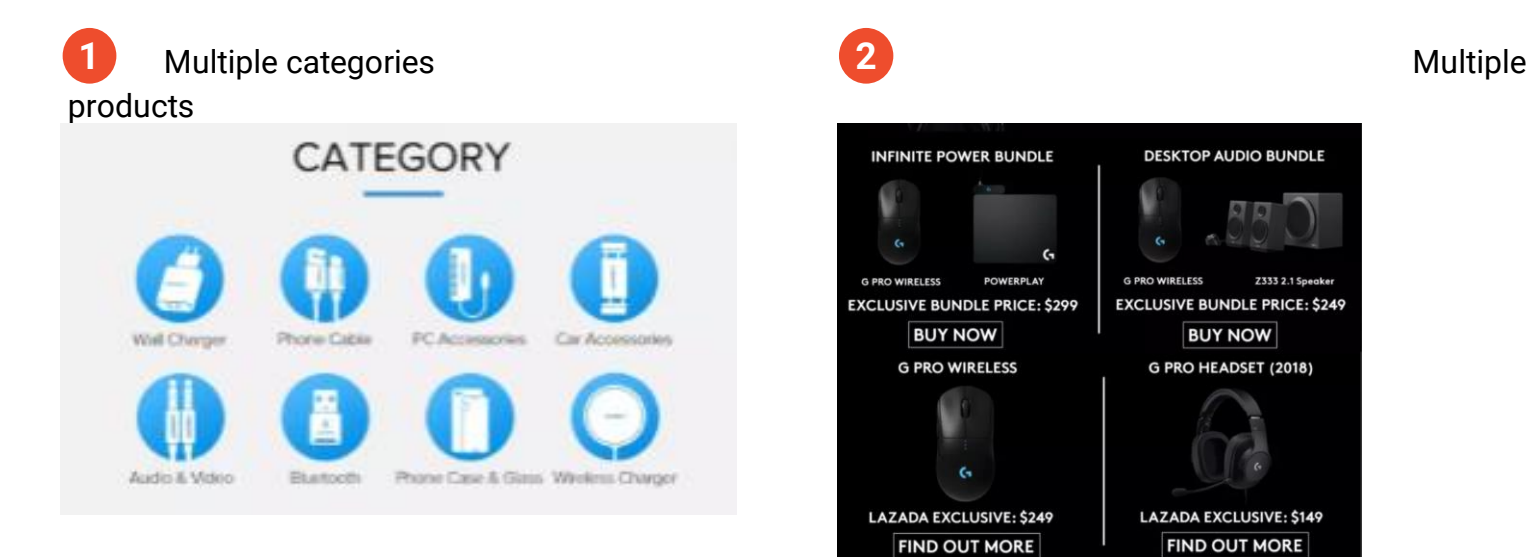

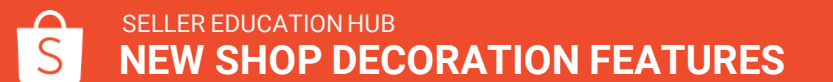

# **Step 1:** Drag and drop a hotspot component to canvas.

**Step 2:** In hotspot component's property panel, click the image area to upload an image.

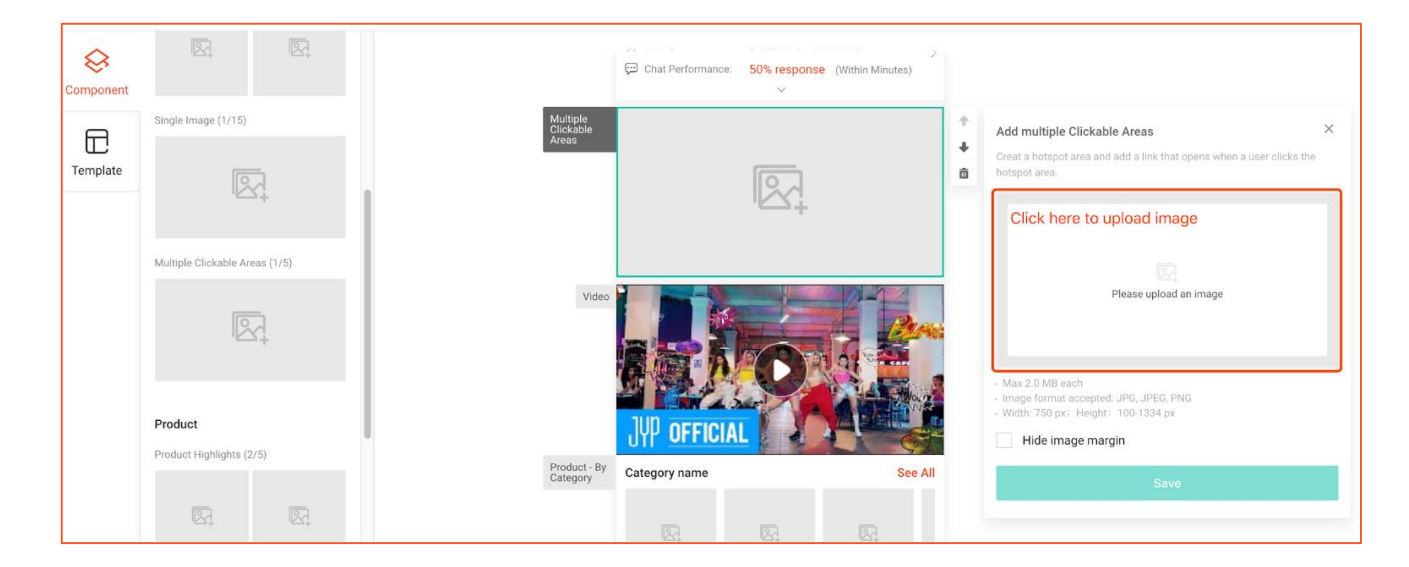

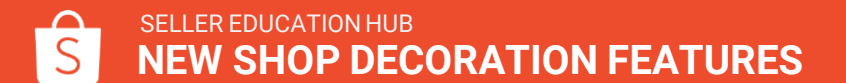

Step 3: Click on Edit Hotspot.

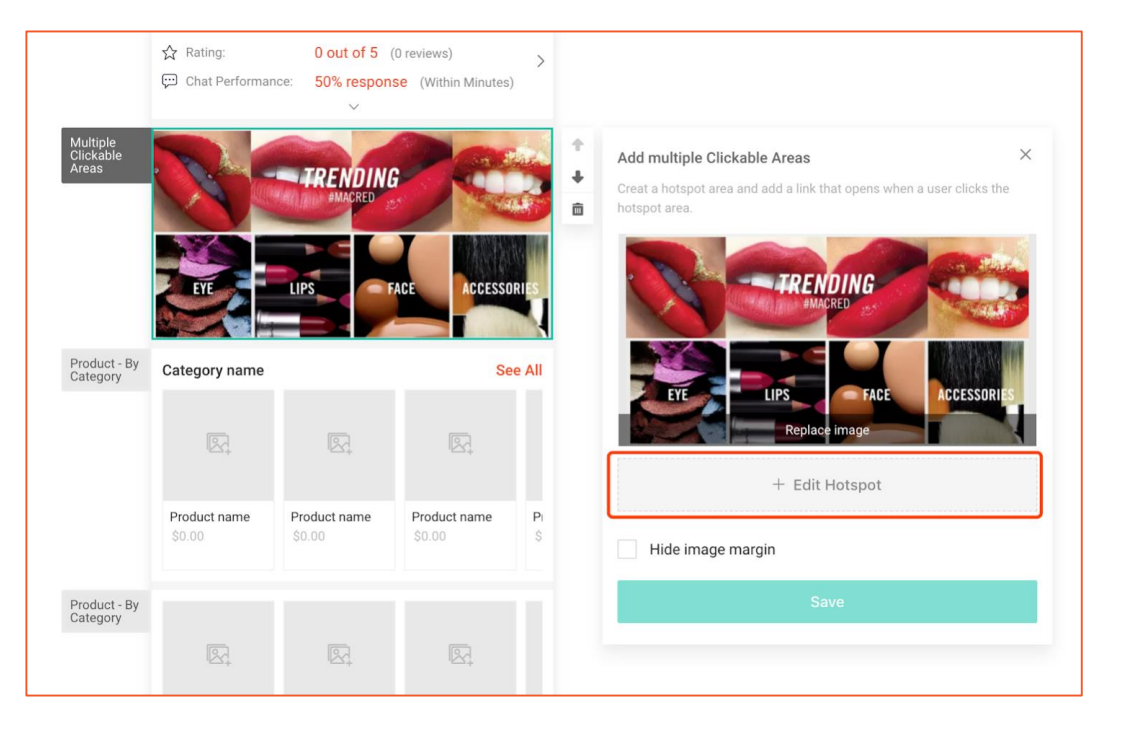

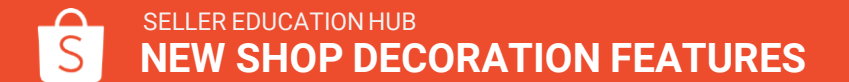

**Step 4:** In the Hotspot Editor pop-up window, you can add new hotspots by

- Clicking on Add Hotspot
   <u>OR</u>
- Dragging to draw over the image

#### Note:

- You can add up to 10 hotspots.
- Minimum dimension of a hotspot is: 100 x 100 pixels.
- Hotspot must be a quadrilateral with 4 right angles, i.e. rectangle or square.

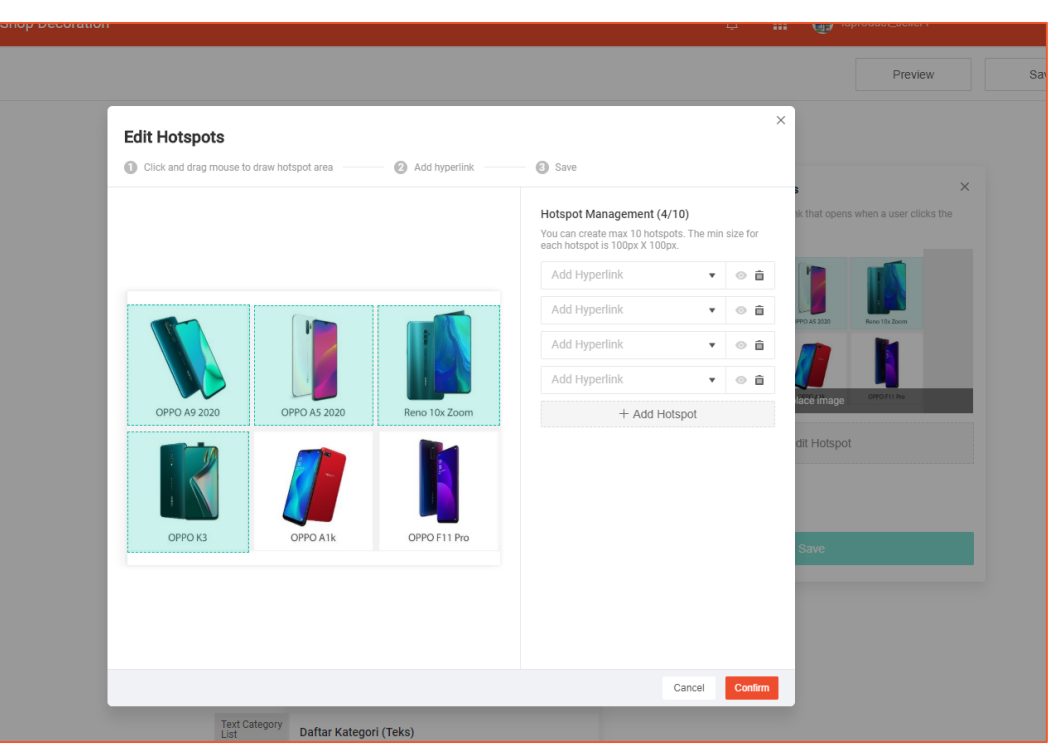

**Step 5:** To adjust a hotspot's size, click on the hotspot to display its anchor points. Click on an anchor point, hold and drag.

**Step 6:** To shift a hotspot's position, click on the hotspot, hold and move.

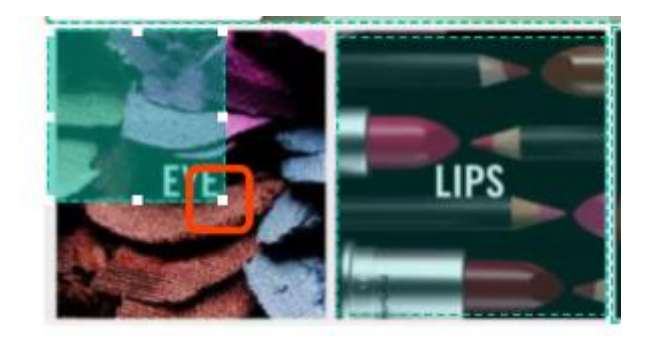

Step 7: Add a hyperlink for every hotspot via the Edit Bar or Hotspot Management.

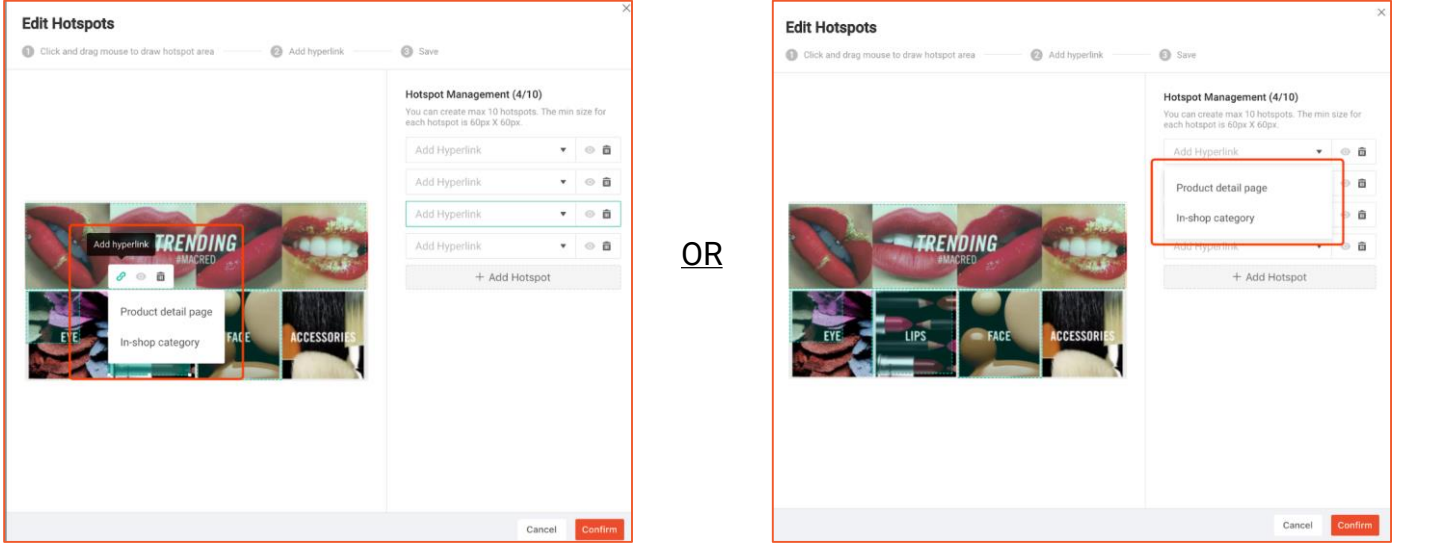

Note: It is a MUST to add a hyperlink for every hotspot.

#### Step 8: Click Confirm to save.

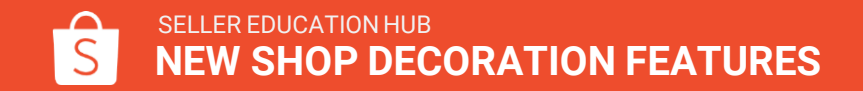

**Step 9:** Click Save to save component setting.

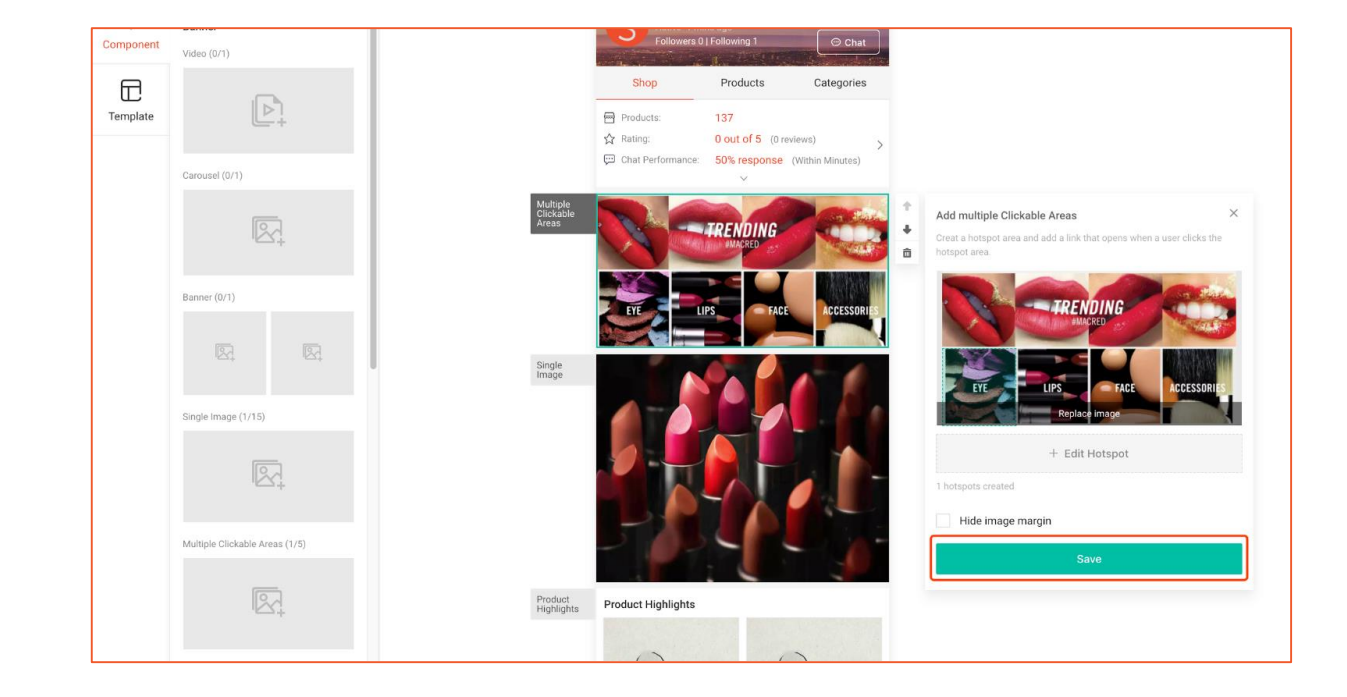

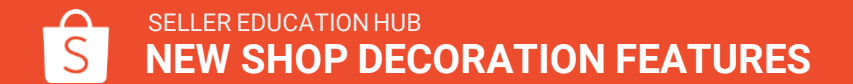

# **Text category list**

You now have an option to display shop categories in a list format. This allows you to select categories easily without uploading images.

It also gives shoppers a clearer category guide to browse your products.

Note: You can add between 2 - 12 categories.

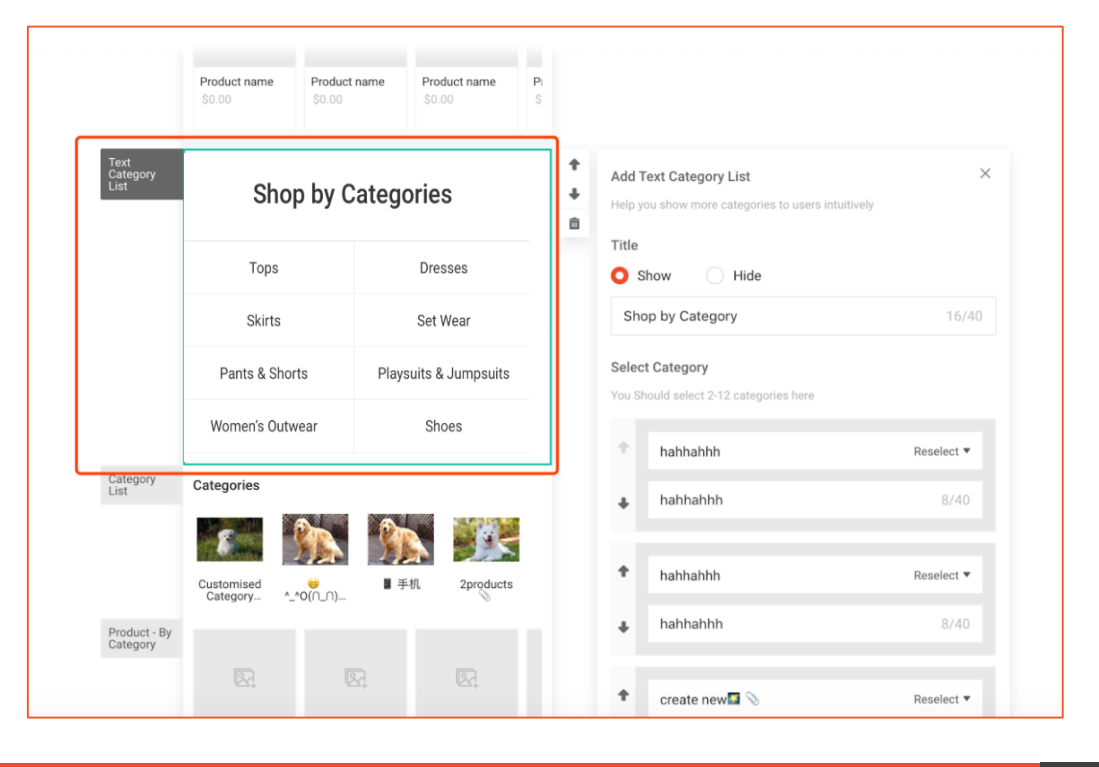

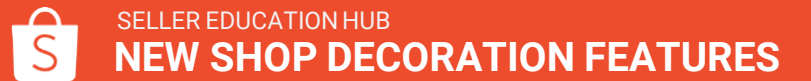

### How to create text category list

#### Add a new category:

**Step 1:** Go to text category list component's property panel and click on Add a New Category.

Step 2: Select a category.

**Step 3:** Category name will be filled automatically and can be modified manually.

#### **Rearrange categories:**

Click the up and down arrows to reorder the categories.

#### Delete a category:

Hover over and click Delete.

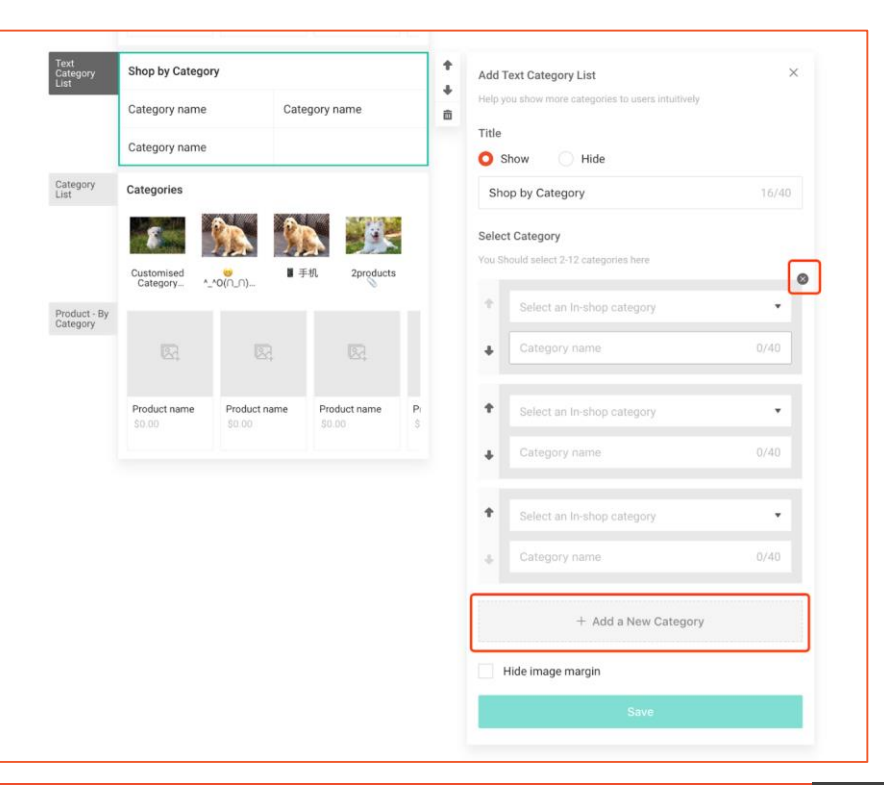

# NEW DECORATION OPTIONS FOR YOUR SHOP

# Hide title and margin

### Before

Every component is separated by a white bottom margin and has its own title to create distinct sections.

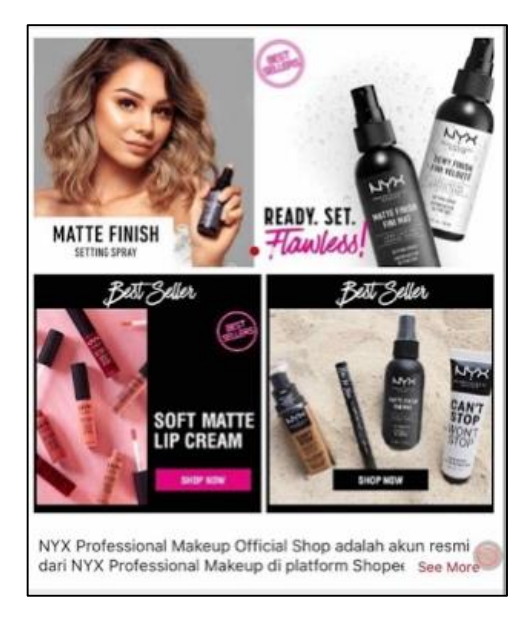

#### Now

Sellers have the option to hide the bottom margin and title to create one seamless, cohesive image.

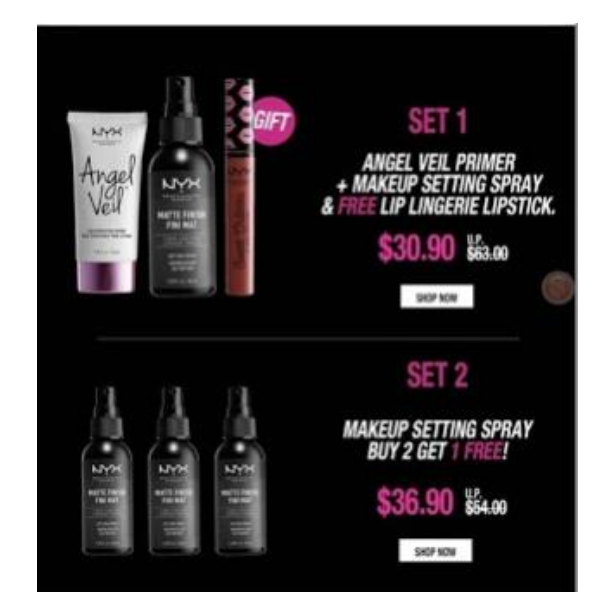

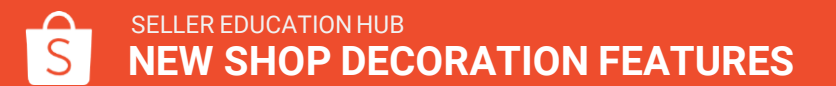

### How to hide title and bottom margin

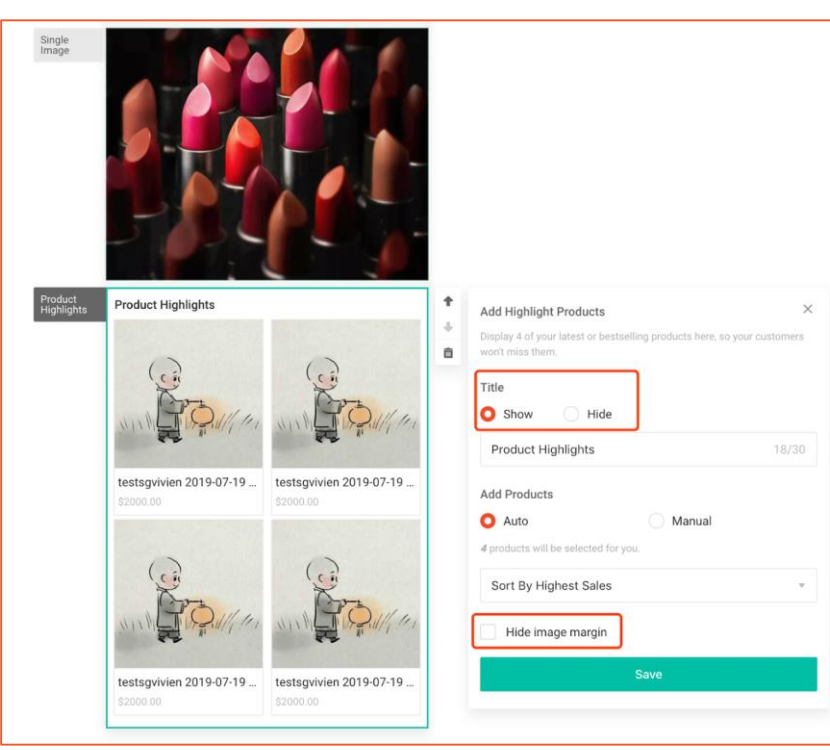

### To hide title:

In component's property panel, select Hide and click Save.

### To hide bottom margin:

In component's property panel, check Hide Bottom Margin and click Save.

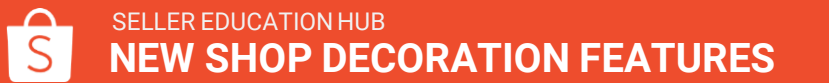

### Carousel

Carousel autoplays up to 6 images on rotation and allows you to hyperlink each image to a purchase page.

#### **Before**

All carousel images have to fit within a standard size requirement.

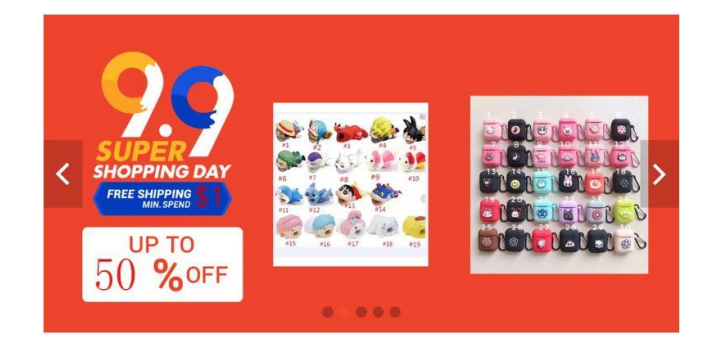

#### Now

We support carousel images with a wide range of heights, so that you can create the visual impact you want for your shop.

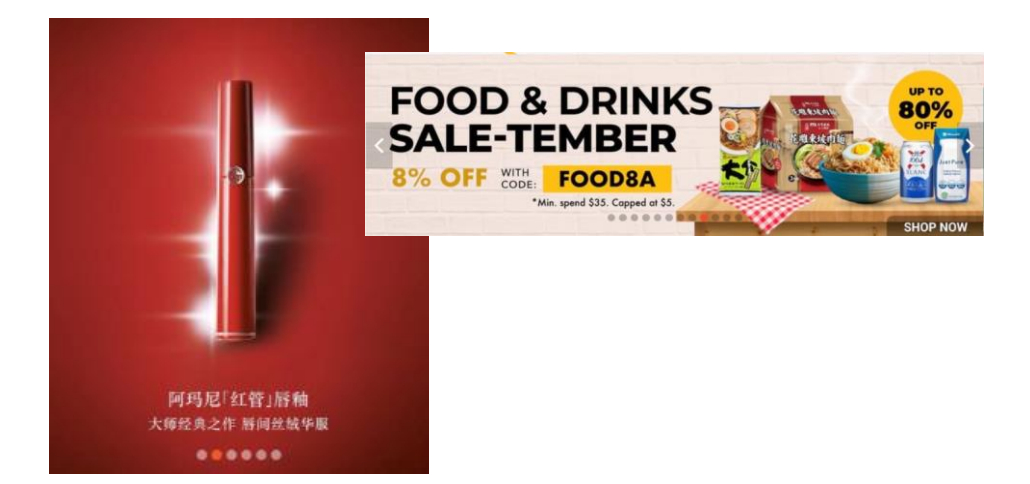

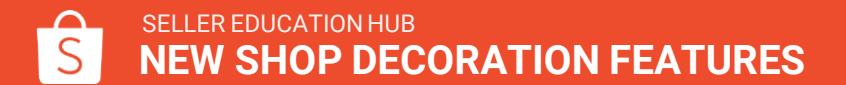

### How to create a carousel

Step 1: Add new component to canvas.

**Step 2:** Click on the image area to upload images.

**Step 3 (optional):** Add hyperlink for the images.

Step 4: Click Save.

Note: All images in a carousel MUST have the same dimensions.

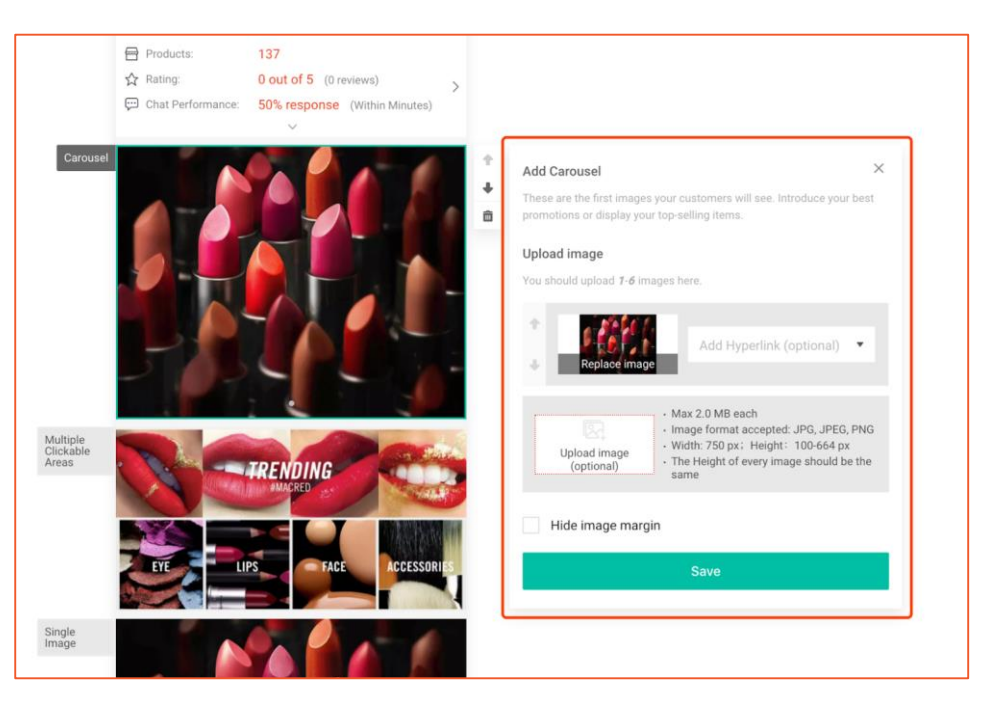

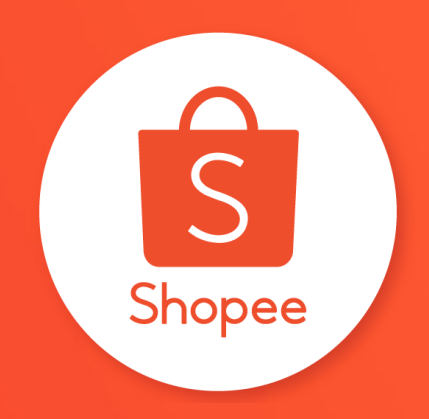

# Thank you

Learn more about best practices for selling on Shopee on Seller Education Hub: <u>https://seller.shopee.ph/edu/</u>